## DUEL - návody a postupy

## **AVG Internet Security 2011**

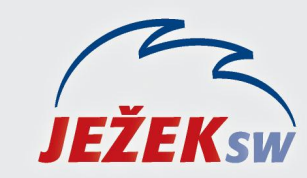

Mariánská 3233, 470 01 Česká Lípa Hotline DUEL: 487 832 855 Firemní řešení: 487 522 864 Školení: 731 102 712 Obchod: 487 522 449 e-mail: duel@jezeksw.cz www.jezeksw.cz

V ideálních případech, je-li při instalaci ponechané defaultní nastavení (přednastavené výrobcem), nemusíme program AVG ve většině situací nijak nastavovat.

Veškeré procesy programu Duel, které mohou být kontrolovány, jsou automaticky nastaveny do seznamu povolených výjimek, nemá-li k tomu program AVG dostatečné oprávnění, vznese dotaz, jestli danou operaci nebo proces povolit.

Potvrdíme povolení dané operace či procesu a zatrhneme možnost **"Uložit tuto odpověď jako trvalé** pravidlo a příště se již nedotazovat".

V praxi zatím takovou zkušenost nemáme, ale určitě může nastat situace, kdy bude docházet k blokaci programu nebo jeho součástí. V takovém případě musíme nastavit adresář programu Duel do seznamu povolených výjimek. Stejně tak můžeme nastavit adresář SQL Serveru, je-li to potřeba.

## Nastavení povolených výjimek

- 1. V systémové liště klikneme levým tlačítkem myši na **ikonu** aplikace **AVG**, čímž se otevře základní menu AVG.
- V horním tlačítkovém menu rozkliknete Nástroje/Pokročilé nastavení zde v části Rezidentní štít rozklikneme možnost Výjimky.

| Pokročilé nastavení AVG                                                                                                    | Rezidentní štít – Výjimky |                               |
|----------------------------------------------------------------------------------------------------|---------------------------|-------------------------------|
| <ul> <li>Elvisy</li> <li>Ignorovat chybové podmínky</li> <li>Identity Protection</li> <li>Virový trezor</li> <li>PUP výjimky</li> <li>Anti-Spam</li> </ul>                                                    | Soubor                    | Prīdat cestu<br>Prīdat soubor |
| Webový štít     LinkScanner     Testy     Naplánované úlohy                                                                                                    |                           | Odstranit                     |
| Kontrola posty     Rezidentní štit     Pokročilé nastavení     Server vyrovnávací paměti     Anti-Rootkit     Aktualizace     Vzdálená správa     Dočasné vypnutí ochrany AVG     Program zlepšování produktu |                           | Upravit seznam                |
| Wychozí                                                                                                    | 🔊 ок                      | Stomo Použít                  |

3. Pomocí tlačítka **Přidat cestu** v pravé části okna nalistujeme umístění adresáře.

| - E Zvuky                                                                                                    | Rezidentní štít – Výjimky                                                       |                |
|----------------------------------------------------------------------------------------------------|---------------------------------------------------------------------------------|----------------|
|                                                                                                    | Soubor                                                                          | Přidat cestu   |
|                                                                                                    | C:\Program Files\Microsoft SQL Server\<br>C:\Program Files\Ježek software\DUEL\ | Pñdat soubor   |
| Anti-Spam<br>Webový štít                                                                                                    |                                                                                 | Editovat       |
| - S. Testy<br>- Maplánované úlohy                                                                                                    |                                                                                 | Odstranit      |
| Kontrola pošty     Rezidentní štit     Pokročilé nastavení     Výjimky     Server vyrovnávací paměti     Anti-Rootkit     Aktualizace     Vzdálená správa     Dočasné vypnutí ochrany AVG     Program zlepšování produktu     AVG Security Toolbar |                                                                                 | Upravit seznam |

4. Provedené změny uložíme tlačítkem **Použít,** dále potvrdíme **OK**, čímž zavřeme nastavení antiviru.

## Povolení protokolů

- 1. V systémové liště klikneme levým tlačítkem myši na **ikonu** aplikace **AVG**, čímž se otevře základní menu AVG antiviru.
- 2. V horním tlačítkovém menu rozkliknete Nástroje/Nastavení Firewallu.
- 3. Okno s nastavením se otevře v aktuálně nastaveném profilu v OS (Malá domácí nebo kancelářská síť, počítač v doméně, přímé připojení k internetu).

| Obecne     Bezpečnost     Profily sití a adaptérů     IDS     Protokoly     Protokoly     Profily     C    Profily     Q    Počítač v doméně     Malá domácí nebo kance | Informace o aplikaci<br>V seznamu aplikací najdete všechny detekované aplikace instalované na tomto počítači,<br>které mohou komunikovat po síti. Každé z nich ze přiřadit pravidlo pro komunikaci v<br>sitích: povolit / zakázat / dotázat se. Můžete také definovat pokročilá pravidla.<br>Seznam aplikací |                          |            |         |
|----------------------------------------------------------------------------------------------------|----------------------------------------------------------------------------------------------------|--------------------------|------------|---------|
| Definované sítě     Aplikace                                                                                                    | Název aplikace                                                                                                    | <ul> <li>Akce</li> </ul> | Cesta 🔺    | Piidat  |
| Systémové služby                                                                                                    | Přednostní pravidla aplikací                                                                                                    | 🗊 Pokročilé              | SYSTEN =   | Upravit |
|                                                                                                    | Adobe Collaboration Synchro                                                                                                    | n 💽 Povolit pro          | C:\INST    | opiotic |
|                                                                                                    | Adobe Reader and Acrobat M                                                                                                    | I Dokrocile              | C:\PROC    | Smazat  |
|                                                                                                    | Adobe Shockwave Player                                                                                                    | D Povoit pro             | C:\USER    |         |
|                                                                                                    | Adobe® Flash® Player Instal                                                                                                    | Di Povolit pro           | CIVVINI    |         |
|                                                                                                    | Adobe@ Flash@ Player Instal                                                                                                    | Drivelik and             | C:\VVINI   |         |
|                                                                                                    | Adobe@ Flash@ Player Instal                                                                                                    | Di Povolit pro           | C:\WINI    |         |
|                                                                                                    | Alld CD                                                                                                    | Devolit pro              | C:\UST     |         |
|                                                                                                    | AMPINg (Company=1, Product                                                                                                    | Di Povolic pro           | CIUSER     |         |
|                                                                                                    | AVG Diagnostics officy                                                                                                    | Devolit pro              | C. LINST   |         |
|                                                                                                    | AVG Errayal Service                                                                                                    | D Povolit pro            | C:\INST    |         |
|                                                                                                    | AVG IDS application                                                                                                    | D Povolit pro            | C:\INST    |         |
|                                                                                                    | AV/G Installer Application                                                                                                    | Dovolit pro              | C-\TNIST + |         |
|                                                                                                    |                                                                                                    |                          | ,<br>)((   |         |

4. V automaticky otevřené části potvrďte možnost Systémové služby.

| Obecné     Bezpečnost     Profily sití a adaptérů     IDS     Protokoly     Profily     Opřívá připojopí k Internetu | Systémové služby a protokoly<br>Seznam obsahuje většinu systémových služeb Windows.<br>Systémovým službám lze přířadit pouze jednoduchá pravidla []<br>Seznam systémových služeb a protokolů |                                       |                 |  |  |
|----------------------------------------------------------------------------------------------------|----------------------------------------------------------------------------------------------------|---------------------------------------|-----------------|--|--|
| 🗄 🧟 Počítač v doméně                                                                                                 | Zaznamenat akci pravidlar                                                                                                    | Systémové služby a protokoly          | Akce 🔺          |  |  |
| 🖻 🧟 Malá domácí nebo kancelá                                                                                         |                                                                                                    | РРТР                                  | 🛐 Povolit pro 🗏 |  |  |
| 🚽 Definované sítě                                                                                                    |                                                                                                    | L2TP                                  | Povolit pro     |  |  |
| E Aplikace                                                                                                    |                                                                                                    | GRE Protocol                          | O Povolit pro   |  |  |
| E) Systemove suzby                                                                                                   |                                                                                                    | ESP Protocol                          | O Povolit pro   |  |  |
|                                                                                                    |                                                                                                    | AH Protocol                           | Ovolit pro      |  |  |
|                                                                                                    |                                                                                                    | ICMP v4 Host Unreachable              | 🔉 Povolit pro   |  |  |
|                                                                                                    |                                                                                                    | DHCP                                  | O Povolit pro   |  |  |
|                                                                                                    |                                                                                                    | DNS Client                            | 🕥 Povolit pro 👻 |  |  |
| <                                                                                                    | •                                                                                                    |                                       | •               |  |  |
|                                                                                                    | Uživatelem definovan                                                                                                    | á systémová pravidla                  |                 |  |  |
|                                                                                                    | Zde můžete přidat vaše systémové pravidlo Zaznamenávat neznámý provoz                                                                                                    |                                       |                 |  |  |
|                                                                                                    | <ul> <li>Zaznamenávat neznám</li> <li>Zaznamenávat neznám</li> </ul>                                                                                                    | ý příchozí provoz<br>ý odchozí provoz |                 |  |  |

5. Dále potvrďme tlačítko ve spodní části Spravovat systémová uživatelská pravidla.

| 6. | V nově | zobrazeném  | okně  | potvrdíme | tlačítko  | Přidat. |
|----|--------|-------------|-------|-----------|-----------|---------|
| υ. | VIIOVC | 20010201011 | UKIIC | potviume  | tiacitiko | i maat. |

|       | Název detailu pravidla | Přidat  |
|-------|------------------------|---------|
|       |                        | Upravit |
|       |                        | Smazat  |
|       |                        |         |
|       |                        |         |
|       |                        |         |
| láhle | d detailů pravidla     |         |
|       |                        |         |
|       |                        |         |
|       |                        |         |
|       |                        |         |
|       |                        |         |
|       |                        |         |
|       |                        |         |

7. Nastavení protokolu TCP/IP uskutečníme přesně dle obrázku a potvrdíme tlačítkem OK.

| Pro:                      | protokol <u>TCP</u>                                                                                        |  |
|---------------------------|----------------------------------------------------------------------------------------------------|--|
|                           | omunikaci <u>Obousměrnou</u>                                                                               |  |
|                           | nistni port <u>1433</u><br>zdáloví port 1422                                                               |  |
|                           | zdálené adresy Bezpečné sítě. Místní sítě                                                                  |  |
| Povo                      | pro všechny                                                                                                |  |
|                           |                                                                                                    |  |
|                           |                                                                                                    |  |
|                           |                                                                                                    |  |
|                           |                                                                                                    |  |
|                           |                                                                                                    |  |
|                           | nite a lativities ad a teritor manufalla                                                                   |  |
| Jpře                      | nit aktivitu detailu pravidla                                                                              |  |
| Jpře                      | n <b>it aktivitu detailu pravidla</b><br>Itokolovat aktivitu tohoto detailu pravidla                       |  |
| Jpře                      | n <b>it aktivitu detailu pravidla</b><br>otokolovat aktivitu tohoto detailu pravidla                       |  |
| Jpře                      | n <b>it aktivitu detailu pravidla</b><br>tokolovat aktivitu tohoto detailu pravidla                        |  |
| Jpře                      | n <b>it aktivitu detailu pravidla</b><br>otokolovat aktivitu tohoto detailu pravidla                       |  |
| Jpře                      | n <b>it aktivitu detailu pravidla</b><br>otokolovat aktivitu tohoto detailu pravidla                       |  |
| Jpře                      | n <b>it aktivitu detailu pravidla</b><br>otokolovat aktivitu tohoto detailu pravidla                       |  |
| Upře                      | nit aktivitu detailu pravidla<br>otokolovat aktivitu tohoto detailu pravidla<br>detailu pravidla           |  |
| Upře                      | nit aktivitu detailu pravidla<br>otokolovat aktivitu tohoto detailu pravidla<br>detailu pravidla<br>TCP/IP |  |
| Upře<br>P<br>Náze<br>DUEL | nit aktivitu detailu pravidla<br>otokolovat aktivitu tohoto detailu pravidla<br>detailu pravidla<br>TCP/IP |  |

8. Stejným způsobem pomocí tlačítka **Přidat** nastavíme protokol **UDP** dle obrázku a samozřejmě potvrdíme tlačítkem **OK**.

| Upra         | avit detail pravidla                                                                                                    |
|--------------|----------------------------------------------------------------------------------------------------|
| Před         | lpis detailu pravidla (klikněte na podtrženou hodnotu pro její změnu                                                                                                    |
| Pro:<br>Povo | protokol <u>UDP</u><br>komunikaci <u>Obousměrnou</u><br>místní port <u>1434</u><br>vzdálený port <u>1434</u><br>vzdálené adresy <u>Bezpečné sítě, Místní sítě</u><br><u>Jit pro všechny</u> |
| Upře         | <b>esnit aktivitu detailu pravidla</b><br>Protokolovat aktivitu tohoto detailu pravidla                                                                                                    |
| Náze<br>DUEI | ev detailu pravidla                                                                                                    |
| ?            | OK Stomo                                                                                                    |